## Flow Chart 1: For 'Reporter' of incident

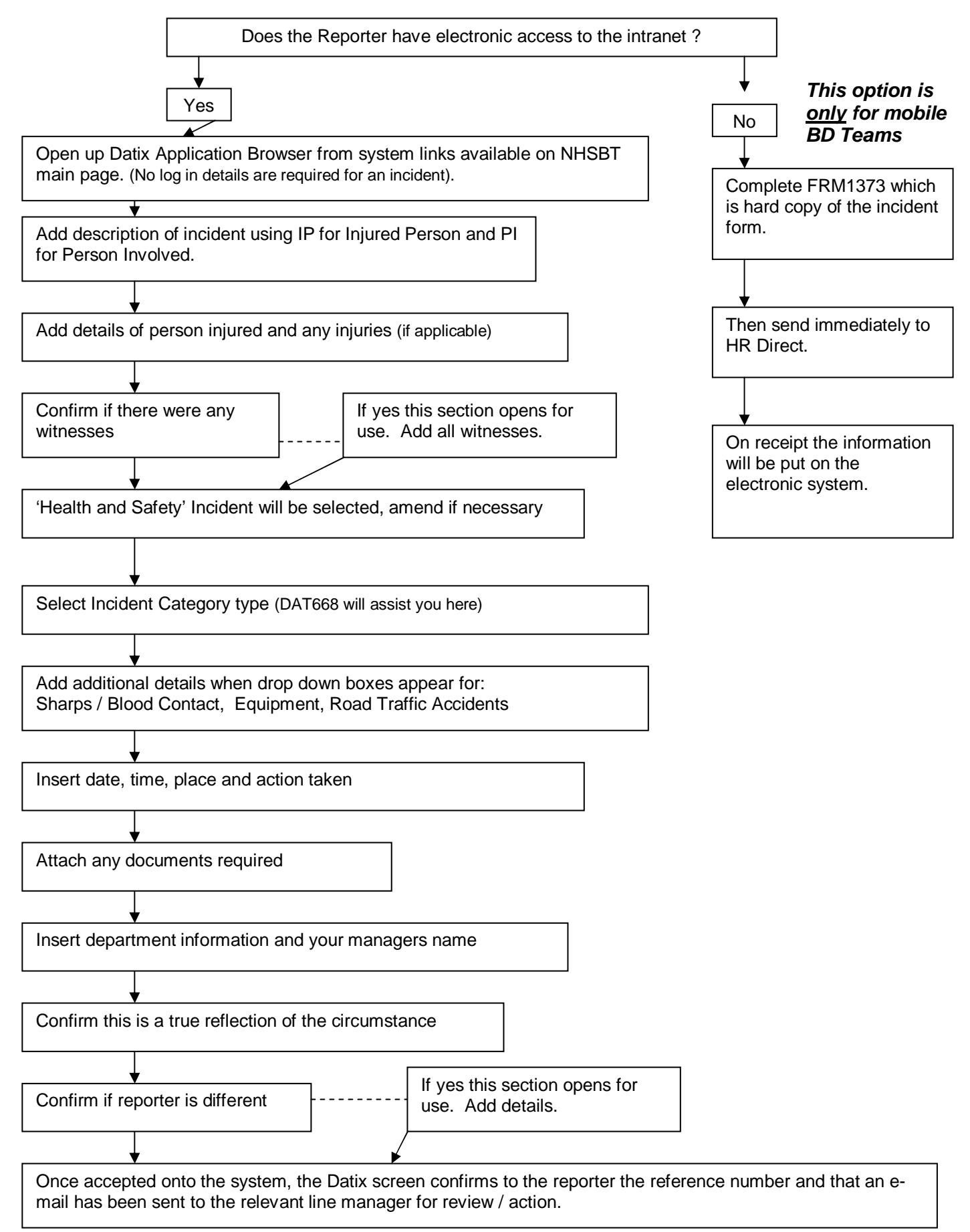

All mandatory fields marked \* must be completed by reporter to submit a form.

Technical Author: Caroline Cleary - 17/02/16